# How to buy inPhoto/IDPhoto products as a reseller

To buy products as a reseller you need the following:

- ✓ <u>Sign up</u> for reseller account
- ✓ Log in with your reseller account
- ✓ <u>Products purchase</u> from reseller catalog with discounted prices

# Signup

**Step 1.** Follow the link to our website <u>idphotocapture.com/buy/become-a-reseller</u> -> scroll down the page -> click <u>Signup for Reseller Account</u>:

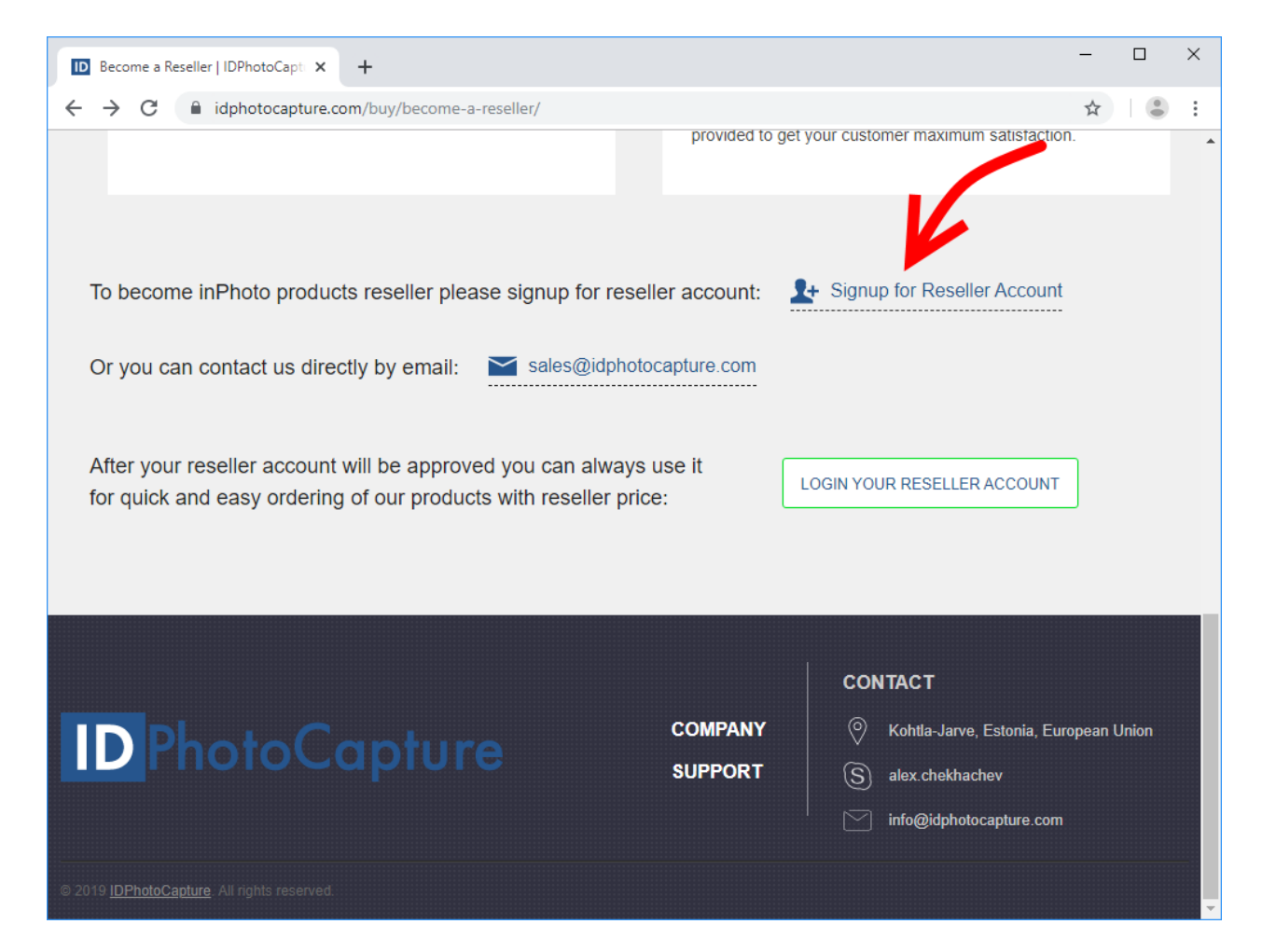

**Step 2.** You will be redirected to the reseller signup form on the website of our payment processor service - **Share-it**. Please fill the form with your account data and click **Next**:

When you will specify the e-mail address, please note that it cannot be changed. To use another e-mail address you`ll need to create a new reseller account. In this case, please contact to our support at <u>support@idphotocapture.com</u>.

Also, please pay attention that the e-mail address which you specify in this form will be used to send you product licenses.

| MC element 5 - e                                                                 | e-sales                                                                            | ×                                         | +                                                                                                    |                                        |                                     | -                                |                              | > |
|----------------------------------------------------------------------------------|------------------------------------------------------------------------------------|-------------------------------------------|----------------------------------------------------------------------------------------------------|----------------------------------------|-------------------------------------|----------------------------------|------------------------------|---|
| ← → C                                                                            | secure.shar                                                                        | eit.com                                   | n/shareit/reseller/signup.ht                                                                                                    | 04                                     | ☆                                   |                                  |                              |   |
| Reseller regi                                                                    | stration for K                                                                     | ERNE                                      | L247 OÜ                                                                                                    | Lang                                   | <u>guage</u> :                      | Englis                           | sh ▼                         |   |
| Register as a rese<br>for your custome<br>website without h<br>from special purc | eller with "KERNEL<br>rs for products by<br>naving to re-enter<br>hasing terms and | 247 OÜ'<br>"KERNE<br>your per<br>conditio | ". This will enable you to quickly ar<br>L247 OÜ". As a reseller, you can lo<br>rsonal information for every order.<br>ns, if these are granted by "KERNE | id easi<br>g in to<br>In add<br>L247 ( | ly plac<br>the p<br>lition,<br>DÜ". | ce online<br>ublisher<br>you can | e orders<br>r's<br>1 benefit |   |
| You must enter ir                                                                | formation in fields                                                                | s marked                                  | d with *.                                                                                                    |                                        |                                     |                                  |                              |   |
| Personal inform                                                                  | nation                                                                             |                                           |                                                                                                    |                                        |                                     |                                  |                              |   |
| First name *                                                                     | John                                                                               |                                           |                                                                                                    |                                        |                                     |                                  |                              |   |
| Last name *                                                                      | Smith                                                                              |                                           |                                                                                                    |                                        |                                     |                                  |                              |   |
| Company *                                                                        | IT Platforma                                                                       |                                           |                                                                                                    |                                        |                                     |                                  |                              |   |
| Street address *                                                                 | Avila St                                                                           |                                           | ]                                                                                                    |                                        |                                     |                                  |                              |   |
| Zip *                                                                            | 94123                                                                              |                                           | ]                                                                                                    |                                        |                                     |                                  |                              |   |
| City *                                                                           | San Francisco                                                                      |                                           | ]                                                                                                    |                                        |                                     |                                  |                              |   |
| State / Province                                                                 | California                                                                         |                                           |                                                                                                    |                                        |                                     |                                  |                              |   |
| Country *                                                                        | USA                                                                                |                                           | •                                                                                                    |                                        |                                     |                                  |                              |   |
| VAT ID                                                                           |                                                                                    |                                           |                                                                                                    |                                        |                                     |                                  |                              |   |
| Phone *                                                                          | + 1 650 2860515                                                                    | 5                                         |                                                                                                    |                                        |                                     |                                  |                              |   |
| Fax number                                                                       |                                                                                    |                                           | ]                                                                                                    |                                        |                                     |                                  |                              |   |
| Homepage                                                                         |                                                                                    |                                           |                                                                                                    |                                        |                                     |                                  |                              |   |
| E-mail address *                                                                 | it.platforma@gm                                                                    | ail.com                                   | ]                                                                                                    |                                        |                                     |                                  |                              |   |
|                                                                                  |                                                                                    |                                           |                                                                                                    |                                        |                                     |                                  |                              |   |
| Additional Inform                                                                | ation                                                                              |                                           |                                                                                                    |                                        |                                     |                                  |                              |   |
|                                                                                  |                                                                                    |                                           |                                                                                                    |                                        |                                     |                                  |                              |   |
|                                                                                  |                                                                                    |                                           |                                                                                                    |                                        |                                     |                                  |                              |   |
| Please enter a p                                                                 | oassword                                                                           |                                           |                                                                                                    |                                        |                                     |                                  |                              |   |
| Password *                                                                       |                                                                                    |                                           |                                                                                                    |                                        |                                     |                                  |                              |   |
| Please enter you                                                                 | r password again *                                                                 | •••••                                     |                                                                                                    |                                        |                                     |                                  |                              |   |
| ricuse enter you                                                                 | passiona again                                                                     |                                           |                                                                                                    |                                        |                                     |                                  |                              |   |
| Next                                                                             |                                                                                    |                                           |                                                                                                    |                                        |                                     |                                  |                              |   |

When the registration has been completed you will see such message.

| MC element 5 - e-sales                                                                                     | × +                                                                      |                                                                  |                            | -                 |                        | ×   |
|----------------------------------------------------------------------------------------------------|--------------------------------------------------------------------------|------------------------------------------------------------------|----------------------------|-------------------|------------------------|-----|
| $\leftrightarrow$ $\rightarrow$ C $\stackrel{\circ}{\bullet}$ secure.s                                     | hareit.com/shareit/r                                                     | eseller/signup.html?s                                            | ses 🕁                      |                   |                        | :   |
| Reseller registration for                                                                                  | r KERNEL247 OÜ                                                           | l                                                                |                            |                   |                        |     |
| Registration completed                                                                                     |                                                                          |                                                                  |                            |                   |                        |     |
| Thank you for your interest in re                                                                          | selling KERNEL247 OÜ                                                     | ) products. We have rece                                         | eived your                 | applicat          | tion.                  |     |
|                                                                                                    | Your reseller                                                            | ID is 384665.                                                    |                            |                   |                        |     |
| This reseller ID and the passwor<br>order pages. You will not be able<br>be notified by e-mail regarding o | d entered in the form<br>to submit orders unti<br>changes to your accour | will enable you to submi<br>l KERNEL247 OÜ has act<br>nt status. | t orders or<br>tivated you | the pu<br>r accou | blisher's<br>nt. You w | ill |
|                                                                                                    |                                                                          |                                                                  |                            |                   |                        |     |
|                                                                                                    |                                                                          |                                                                  |                            |                   |                        |     |

**Step 3** Within 24 hours, you will be sent an email that notifies your reseller account is activated and contains your reseller ID.

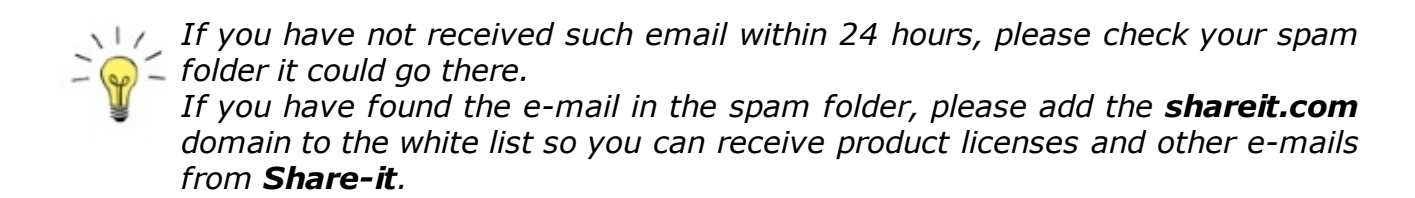

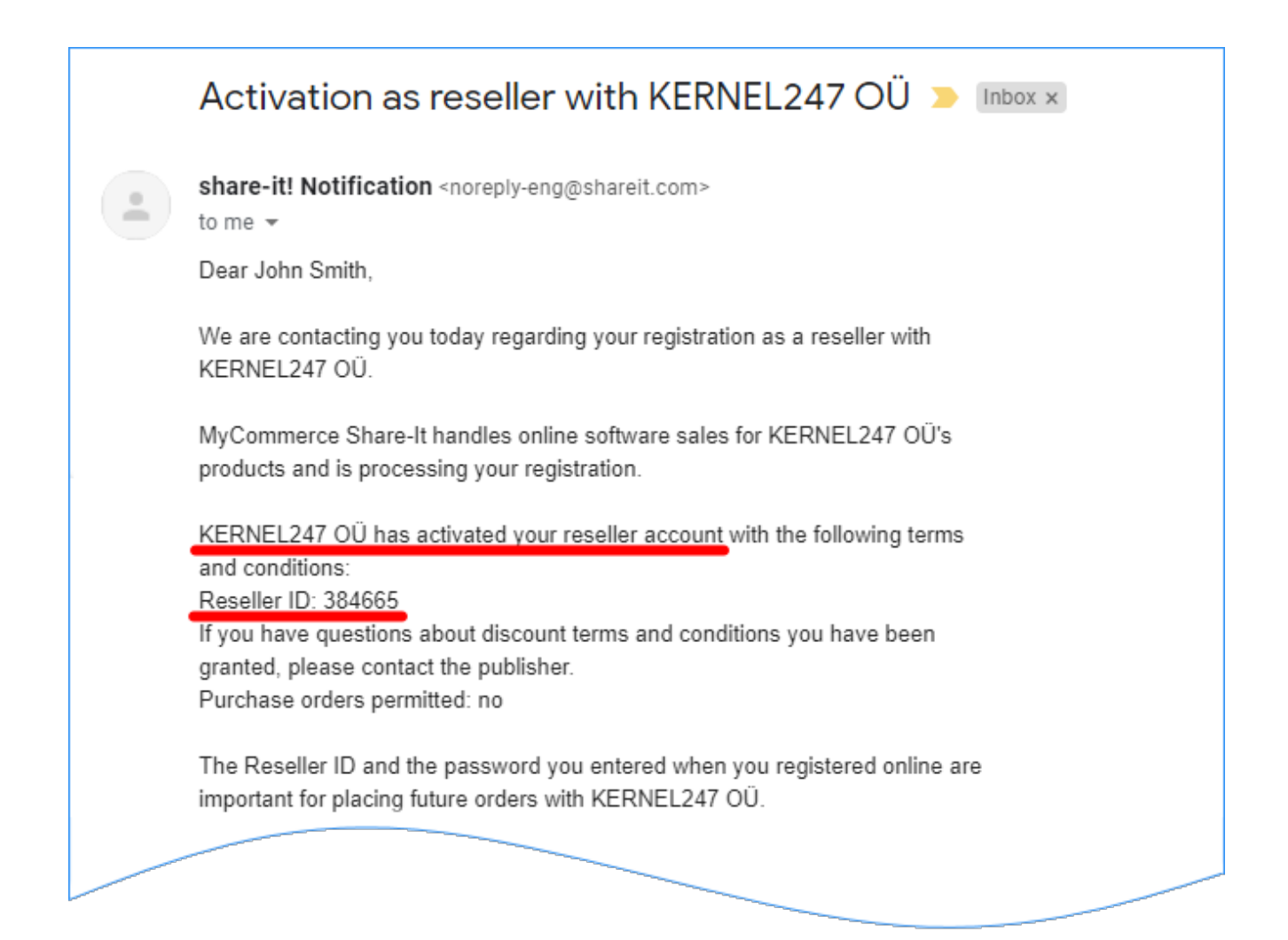

# Login

After you have received the <u>notification email</u> you can log in to your reseller account.

**Step 1.** Follow the link for reseller login to our website <u>idphotocapture.com/buy/buy-</u> <u>as-reseller</u> -> scroll down the page -> click <u>LOGIN YOUR RESELLER ACCOUNT</u>:

| Buy as Reseller   IDPhotoCapture × +                                                                                                    | -     | × |
|----------------------------------------------------------------------------------------------------|-------|---|
| ← → C                                                                                                    | ☆     | : |
| Login to Reseller Catalog                                                                                                    |       | * |
| If you already have reseller account, please buy products with following link:<br>You will be rediricted to Reseller catalog, with special prices and volume discounts. | JNT   |   |
| Request information                                                                                                    |       | ł |
| If you do not remember your reseller account ID, please contact us by e-mail:                                                                                           |       |   |
| If you do not remember your password use following link:                                                                                                    | sword |   |
|                                                                                                    |       |   |
| CONTACT                                                                                                    |       |   |

Step 2. You will be redirected to the reseller login on the Share-it site.

Please be sure that you see the message: **Please use your Reseller ID as User ID to log in**, as shown in the screenshot below. This message confirms you log in as reseller.

Then enter your reseller ID and password and click **Log In**.

| MC Log In - My A                  | Account × +                                                                            | - 🗆 X                                                                                                    |
|-----------------------------------|----------------------------------------------------------------------------------------|----------------------------------------------------------------------------------------------------|
| $\leftrightarrow$ $\rightarrow$ C | account.mycommerce.com                                                                 | • • Q 🛧 😩 :                                                                                                    |
|                                   | $\sim$                                                                                 | 🚯 FAQ 🛛 🚱 English 👻                                                                                                    |
| Please us                         | e your Reseller ID as User ID to log in.                                               | ×                                                                                                    |
| A Digital Riv                     | ommerce*<br>ver Company                                                                |                                                                                                    |
| Log In                            | i - My Account                                                                         |                                                                                                    |
| Sign in<br>as:                    | Customer O Publisher                                                                   | Are you a customer with MyCommerce Share-It or a reseller?<br>Customer:                                                                    |
| User ID:                          | 384665                                                                                 | Did you set a password for your customer account<br>when ordering from MyCommerce Share-It before?                                         |
|                                   | Log in with order number and<br>password                                               | If so, you can enter your user ID and password here.<br>If not, please click on 'Request Login/Password' to<br>get your login information. |
| Password:                         |                                                                                        | Reseller:                                                                                                    |
|                                   | Request Login/Password                                                                 | If you have already registered as a reseller, you can<br>use your reseller ID and password you entered                                     |
| 🔲 Remembe                         | er me?                                                                                 | during online registration to access your account.                                                                                         |
| Log In                            |                                                                                        | ⊕ Info                                                                                                    |
| © 2019 D                          | Legal Notice - Priva<br>Digital River Inc MyCommerce is a regist<br>registered tradema | ecy Statement - Cookies<br>ered trademark of DR MyCommerce, Inc.; Shareit!® is a<br>rk of Digital River GmbH                               |
|                                   |                                                                                        |                                                                                                    |
|                                   |                                                                                        |                                                                                                    |

After login, you will be redirected to the catalog of **inPhoto**/**IDPhoto** products for reseller. How to order products from the catalog, please see the <u>next section</u>.

# If you cannot log in, please check your ID and Password is correct

#### ID:

You can see your ID in the <u>notification email</u>. If the notification e-mail is not saved you can <u>recover your ID</u>.

#### Password:

If you don't remember your Password or you are not sure it is correct. You can <u>recover Password</u>.

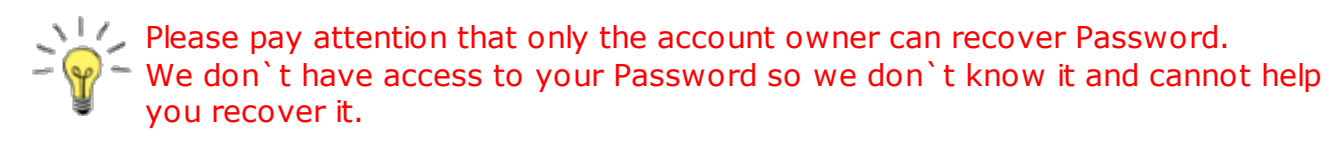

| https://acco                           | unt.mycommerce.cor ×                                                               | +                                                |                    |                                                                                                    |                                         |                                      | -                              |                         | × |
|----------------------------------------|------------------------------------------------------------------------------------|--------------------------------------------------|--------------------|----------------------------------------------------------------------------------------------------|-----------------------------------------|--------------------------------------|--------------------------------|-------------------------|---|
| - > C                                  | account.mycomm                                                                     | erce.com                                         |                    |                                                                                                    | 04                                      | ☆                                    |                                |                         | : |
|                                        |                                                                                    |                                                  |                    |                                                                                                    |                                         | () FAC                               | Q 😡 E                          | nglish 🔻                |   |
| A Digital Riv                          | ommerce <sup>®</sup><br>ver Company                                                |                                                  |                    |                                                                                                    |                                         |                                      |                                |                         |   |
| • The in<br>passw<br>have o<br>user II | formation you entered<br>ord) does not match th<br>on file. Please check the<br>D. | (user ID and/<br>e information<br>spelling of ye | íor<br>1 we<br>our | Are you a customer wi<br>reseller?<br>Customer:<br>Did you set a passwore                              | th MyCo                                 | ommerce<br>ur custom                 | Share-I                        | lt or a                 |   |
| Sign in<br>as:                         | Customer                                                                           | Publisher                                        |                    | when ordering from M<br>If so, you can enter yo<br>If not, please click on '<br>get your login informa | lyComm<br>ur user I<br>Request<br>tion. | erce Shar<br>D and pa<br>Login/Pa    | re-It bei<br>ssword<br>ssword  | fore?<br>here.<br>I' to |   |
| User ID:                               | 000000<br>Log in with order<br>password                                            | number and                                       |                    | Reseller:<br>If you have already reg<br>use your reseller ID an<br>during online registrat             | jistered<br>d passw<br>ion to a         | as a resel<br>ord you e<br>ccess you | ler, you<br>entered<br>r accou | ı can<br>ınt.           |   |
| Password:                              | Request Login/Passv                                                                | vord                                             |                    | Info                                                                                                   |                                         | ,                                    |                                |                         |   |
| Cemembe                                | er me?                                                                             |                                                  |                    |                                                                                                    |                                         |                                      |                                |                         |   |

# **Products purchase**

#### Catalog

When you log in as a reseller, you will see the catalog of **inPhoto**/**IDPhoto** products with reseller discounts and volume discounts.

To find out volume discounts for each product click the **Volume discount prices** tittle next to its name.

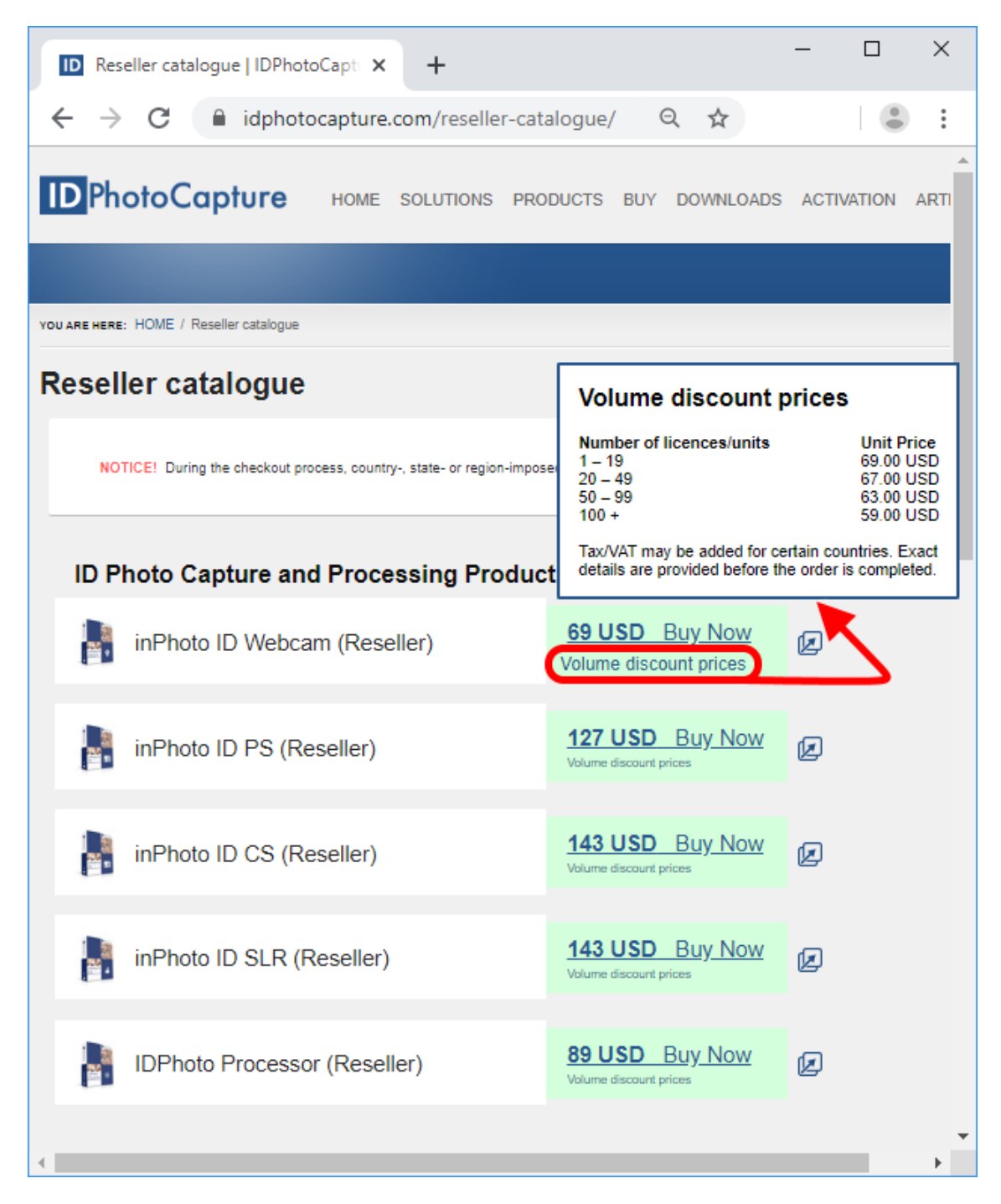

| From the catalog page you can go to you<br>click the <b>ShareIt Reseller Account Ove</b><br>capture below. In the reseller account yo<br>account data, payment conditions, order<br>information. | er reseller account. To de<br><b>erview</b> link, as shown of<br>u will have access to yo<br>overview, and other | o so,<br>n the<br>our |
|----------------------------------------------------------------------------------------------------|----------------------------------------------------------------------------------------------------|-----------------------|
|                                                                                                    | 170 USD Buy Now<br>Volume discount prices                                                                        | Ø                     |
| inPhoto Capture 1.x (Reseller)                                                                                                    | 76 USD Buy Now<br>Volume discount prices                                                                         | Ø                     |
| NOTICE! During the checkout process, country-, state- or region-impo                                                                                                    | osed sales taxes or VAT may be applied                                                                           | I.                    |
|                                                                                                    |                                                                                                    |                       |
| If you have any queries or problems with ordering don't nesitate to<br>Sharelt Reseller Account Overview                                                                                         | to contact our sales support:                                                                                    | Ţ                     |
| If you have any queries or problems with ordering don't nesitate to Sharelt Reseller Account Overview                                                                                            | to contact our sales support:                                                                                    | ×                     |
| If you have any queries or problems with ordering don't nesitate to Sharelt Reseller Account Overview                                                                                            | to contact our sales support:                                                                                    | •<br>•                |
| If you have any queries or problems with ordering don't nesitate the Sharelt Reseller Account Overview                                                                                           | to contact our sales support:                                                                                    | *                     |

|                            | account.mycommerce.com             | n/Customer/In            | Q \$                      |           |
|----------------------------|------------------------------------|--------------------------|---------------------------|-----------|
| MuCommo                    |                                    |                          |                           |           |
| A Digital River Company    | Lee & John Smith                   | Crder overview           | 🚯 FAQ 🔅 Logout 🥥          | English 💌 |
|                            |                                    |                          |                           |           |
| My Account / A             | ccount Information                 | ****                     | ·                         |           |
|                            |                                    |                          |                           |           |
| A                          |                                    | Dell'une Add             |                           |           |
|                            | 384665                             | Derivery Add             | it platform a @om ail or  | uress     |
| OSEL ID:                   | C00+0C                             | First Name:              | John                      | 111       |
|                            | Change password                    | Last Name:               | Smith                     |           |
| Changes                    | and data for firture               | Company:                 | IT Platforma              |           |
| Change payr                | nent data for future               | State / Province:        | Ca                        |           |
| orders                     | it.platform a @gm ail.             | 7IP / Postal Code:       | 94123                     |           |
| Payment type:              | No Payment Needed                  | City:<br>Street Address: | San Francisco<br>Avila St |           |
|                            | Edit                               | Phone:                   | + 1 650 2860515           |           |
|                            |                                    |                          |                           | Edit      |
| Bank informa               | ation for a refund                 |                          |                           |           |
| n/a                        | Edit                               |                          |                           |           |
|                            |                                    |                          |                           |           |
| Reseller Con               | ditions                            |                          |                           |           |
| Vendor:                    | 200148301                          |                          |                           |           |
| Status:<br>Purchase orders | activated                          |                          |                           |           |
| permitted:                 |                                    |                          |                           |           |
| Use of coupon              | You may redeem available           |                          |                           |           |
| codes:                     | coupon codes during the order      |                          |                           |           |
|                            | applicable reseller discount).     |                          |                           |           |
|                            |                                    |                          |                           |           |
|                            | Legal Notice - Privac              | y Statement - Cookies    |                           |           |
| © 2019 Digital F           | River Inc MyCommerce is a register | red trademark of DR M    | vCommerce. Inc.: Shareit! | ® is a    |
|                            | registered trademark               | of Digital River GmbH    |                           |           |

#### How to order the inPhoto/IDPhoto products

**Step 1.** Click on the price link for product you want to order. After that you will be redirected to the cart.

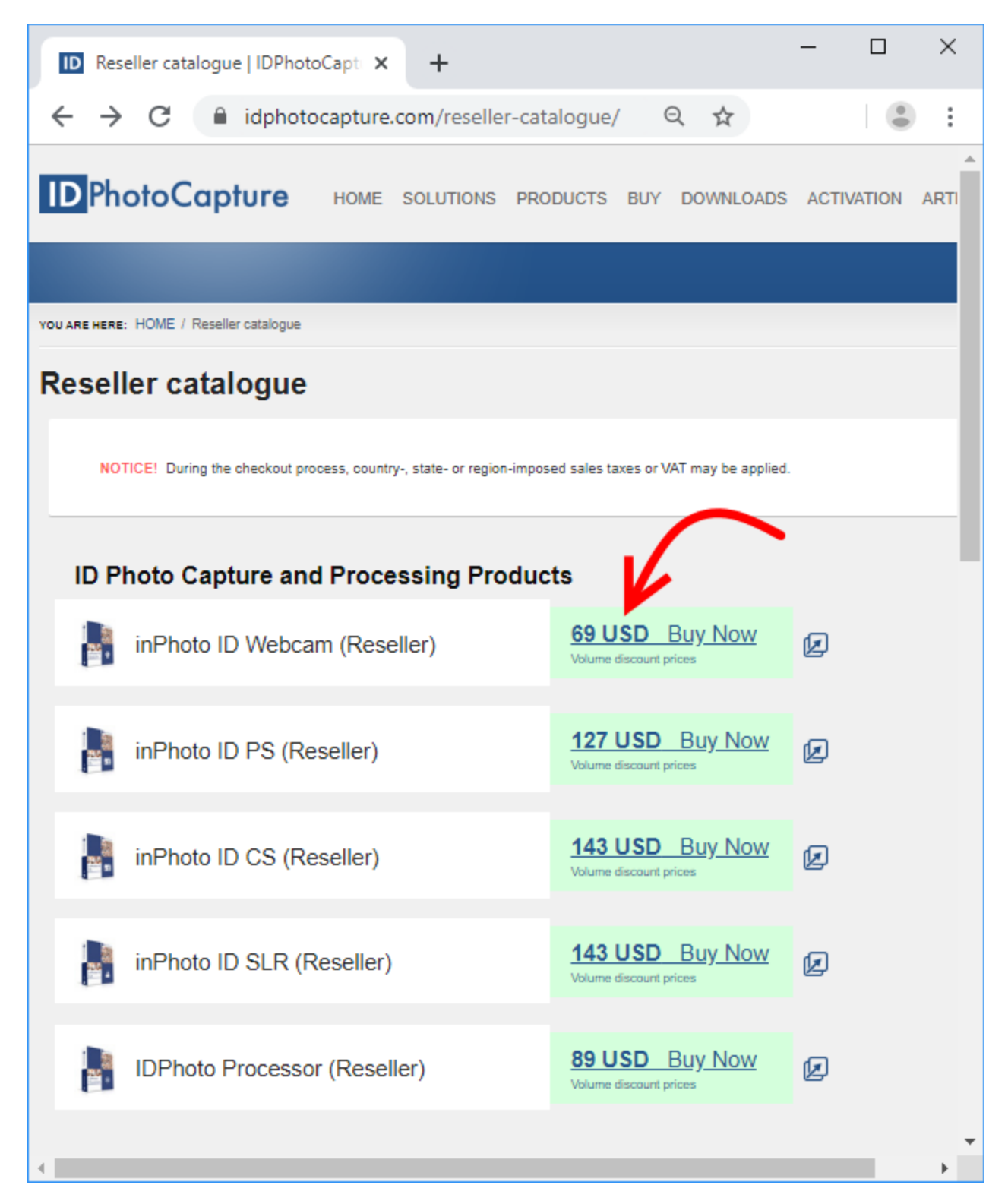

#### Cart

|                                                                                                    |            |            | -                                                                                                    |                     |
|----------------------------------------------------------------------------------------------------|------------|------------|----------------------------------------------------------------------------------------------------|---------------------|
| Your Cart Content                                                                                                    | ts         |            |                                                                                                    | English 🔹           |
| ProductName                                                                                                    | Delivery   | Unit Price | Quantity                                                                                                    | Total               |
| inPhoto ID Webcam<br>(Reseller)                                                                                                    | electronic | 69.00 USD  | - 1 +<br>Volume discount prices                                                                                                    | 69.00 USD<br>Remove |
|                                                                                                    |            |            | (Baloo lax may be                                                                                                    | residence)          |
| Log In to Your Account                                                                                                    | n          |            | Payment Inform                                                                                                    | ation               |
| Log In to Your Account<br>Billing Information<br>`Email:                                                                                     | n          |            | Payment Inform                                                                                                    | ation               |
| Log In to Your Account<br>Billing Information<br>Email:<br>License to:<br>first name, last name<br>company name<br>First Name:               | n          |            | Oredit Card         Oredit Card         Overlage         Overlage         Overlage         Overlage         Oredit Card         Overlage         Overlage                                                                                                    | nation              |
| Log In to Your Account<br>Billing Information<br>Email:<br>License to:<br>first name, last name<br>company name<br>First Name:<br>Last Name: | n          |            | Credit Card      Credit Card      Overation Date (Mathematical Content on the second second sec | Nation              |

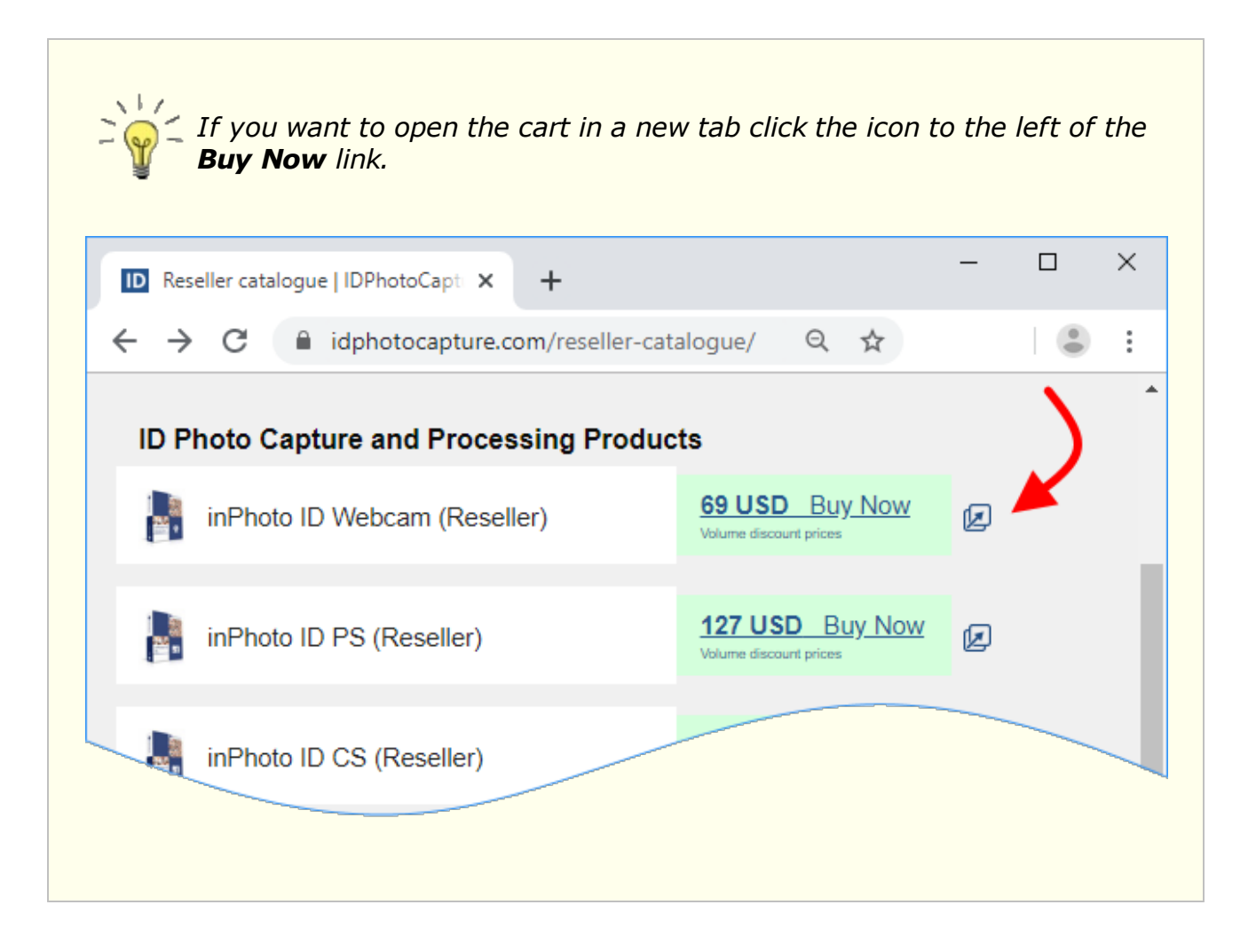

**Step 2.** In the cart, specify the quantity of the ordered products and see exact prices with volume discounts.

As an example, we specify the quantity of **inPhoto ID Webcam** - 20 and get the discounted price 67 USD instead of 69 USD.

#### Please thoroughly check Total. It is important to note that taxes will NOT be deducted from Total in future. Total is exact amount which will be written off from your card.

If you want to get the tax exemption, please contact to our support at <a href="mailto:support@idphotocapture.com">support@idphotocapture.com</a>.

| MC MyCommerce Online Store × +                       | - 🗆 X                                              |
|------------------------------------------------------|----------------------------------------------------|
| ← → C 🔒 order.shareit.com/cart/vie                   | w • • • • •                                        |
| A Digital River Company                              | powered by digoert                                 |
|                                                      | English 🔹                                          |
| Your Cart Contents                                   | ••**••                                             |
| Product Name Delivery Unit te<br>(inc. AT)           | Quantity Total<br>(incl. VAT)                      |
| inPhoto ID Webcam electronic 67.00 USD<br>(Reseller) | - 20 + 1,340.00 USD<br>Volume discount prices      |
| Continue Shopping                                    | Total: 1,340.00 USD                                |
|                                                      | (includes 20% VAT IS 1, 110.07 CSD.<br>223.33 USD) |
| Log In to Your Account                               |                                                    |
| Billing Information                                  | Payment Information                                |
| * Email:                                             | Credit Card                                        |
| License to:<br>first name, last name                 | Norton<br>SECURED<br>powered by dejoart            |
| company name                                         |                                                    |
| * First Name:                                        | Credit Card Number:                                |
|                                                      |                                                    |
| * Last Name:                                         | Expiration Date (MM/YY):                           |
|                                                      |                                                    |
| Country:                                             | * Security Code:                                   |
| United Kingdom 🔹 🗸                                   | 3- or 4-digit number 🚯 👻                           |

**Step 3.** Fill out the **Billing information** form with your details.

| Log In to Your Account                                                                                   | powered by digoert                                                                                                    |
|----------------------------------------------------------------------------------------------------|----------------------------------------------------------------------------------------------------|
| Billing Information<br>• Em ail:<br>it.platform a @gm ail.com<br>License to:                             | Payment Information <ul> <li>Credit Card</li> <li>Credit Variet</li> <li>Credit Variet</li> <li>Credit Card Number:</li> </ul> <ul> <li>Credit Card Number:</li> <li>Credit Card Number:</li> &lt;</ul> |
| <ul> <li>Zip/Postal Code:</li> <li>94123</li> <li>Show more input fields</li> </ul> Terms and Conditions | <ul> <li>PayPal</li> <li>Check - prepayment</li> </ul>                                                                                                    |

| MC MyCommerce Online Store × +                | . – – – >                                 |
|-----------------------------------------------|-------------------------------------------|
| - > C  order.shareit.com/car                  | t/view 🗣 🍳 🛧                              |
| A Digital River Company                       | Norton<br>SEC URED<br>powered by digioert |
| Log In to Your Account<br>Billing Information | Payment Information                       |
| * Em ail:                                     | Credit Card                               |
| License to:<br>in first name, last name       | powered by digicart                       |
| <ul> <li>First Name:</li> </ul>               |                                           |
|                                               | Credit Card Number:                       |
| * Last Name:                                  | Expiration Date (MM/YY):                  |
| * Country:                                    | · / ·                                     |
| United Kingdom                                | Security Code:                            |
| > Show more input fields                      | 3- or 4-digit number                      |
|                                               | 🔵 PayPal                                  |
|                                               | Wire Transfer - prepayment                |
|                                               | Check - prepayment                        |

| Log In to Your Ac         | count              |                         |        | ×     |
|---------------------------|--------------------|-------------------------|--------|-------|
| Are you an existing custo | omer with MyCommer | ce Share-It or a resell | er?    |       |
| User ID:                  |                    | Password:               |        |       |
| 384665                    |                    | •••••                   |        |       |
| Forgot password?          |                    |                         |        |       |
|                           |                    |                         | Cancel | Login |
|                           |                    |                         |        |       |
|                           |                    |                         |        |       |
|                           |                    |                         |        |       |
|                           |                    |                         |        |       |
|                           |                    |                         |        |       |
|                           |                    |                         |        |       |
|                           |                    |                         |        |       |
|                           |                    |                         |        |       |
|                           |                    |                         |        |       |
|                           |                    |                         |        |       |
|                           |                    |                         |        |       |
|                           |                    |                         |        |       |
|                           |                    |                         |        |       |
|                           |                    |                         |        |       |
|                           |                    |                         |        |       |
|                           |                    |                         |        |       |

| A Digital River Company                                                                                                    | Norton<br>SECURED<br>powered by digicert                 |
|----------------------------------------------------------------------------------------------------|----------------------------------------------------------|
| Order Process for Resellers                                                                                                    | 1                                                        |
| Welcome back John Smith!                                                                                                    |                                                          |
| 1. Please enter the "License to" field.                                                                                                    |                                                          |
| <ol><li>You may optionally enter a reference number<br/>section.</li></ol>                                                                                                | and/or an order note in the "Order Information"          |
|                                                                                                    |                                                          |
| Licensing                                                                                                    | Payment Information                                      |
| License ib.                                                                                                    | <ul> <li>Credit Card</li> </ul>                          |
| Recipient Information                                                                                                    |                                                          |
| Recipient information                                                                                                    | powered by digicer(                                      |
| <ul> <li>Delivery to you as a reseller (delivery address<br/>and billing address are identical)</li> </ul>                                                                |                                                          |
| <ul> <li>Alternative: Delivery to a different address (e.g.<br/>to an end customer) when the order should be<br/>sent to someone other than you, the reseller.</li> </ul> | Credit Gard Number:                                      |
| * Em ail:                                                                                                    | • Expiration Date (MM/YY)                                |
| it.platform a @gm ail.com                                                                                                    |                                                          |
| * First Name:                                                                                                    | • Security Code:                                         |
| John 🗸                                                                                                    | 3- or 4-digit number 🚯                                   |
| *LastName:                                                                                                    |                                                          |
| Smith 🗸                                                                                                    | 🔵 PayPai                                                 |
| * Country:                                                                                                    | Check - prepayment                                       |
| United States 🔹 🗸                                                                                                    |                                                          |
| * Zip/Postal Code:                                                                                                    |                                                          |
| 94123 🗸                                                                                                    |                                                          |
| > Show more input fields                                                                                                    | J                                                        |
| Order Information                                                                                                    | <                                                        |
| er wer innerningsville                                                                                                    | <ul> <li>• • • • • • • • • • • • • • • • • • •</li></ul> |

If you are not an end user and you know the data of the end user, please click the Show more input fields link -> uncheck The Recipient or Licensee is the same as the Purchaser box -> fill out the fields in the **Recipient information** section. This will allow the end user to get the technical support and recover his serial numbers. X MC MyCommerce Online Store × + order.shareit.com/cart/view ←  $\rightarrow$  C 0-Q ☆ : MyCommerce<sup>®</sup> Norton A Digital River Company SECURE Billing Information Payment Information \* Em ail: Credit Card Norton License to: SECURE first name, last name company name AMEX DISCOVER VISA \* First Name: Credit Card Number: \*LastName: Expiration Date (MM/YY): - 1 \* Country: Security Code: United Kingdom Ŧ ~ 3- or 4-digit number 🚯 Show more input fields PayPal WIRE Wire Transfer - prepayment OHECK Check - prepayment Terms and Conditions I agree to the Privacy Policy and to the Terms of Sale of Digital River GmbH. **Buy Now** 

|                                                                                                    | powered by digicent SEGURE                                                                                                    |
|----------------------------------------------------------------------------------------------------|----------------------------------------------------------------------------------------------------|
| Last Name:      Country:     United Kingdom     ✓     Show more input fields  Zip/Postal Code:  City: City: Street Address:                              | <ul> <li>Expiration Date (MM/YY):</li> <li>* / *</li> <li>Security Code:</li> <li>3- or 4-digit number 3</li> </ul> PayPal Wire Transfer - prepayment Check - prepayment Excent |
| Add VAT ID<br>The Recipient or Licensee is the same as the Purchaser.<br>Terms and Conditions<br>• I agree to the Privacy Policy and to the Terms of Buy | Sale of Digital River GmbH.                                                                                                    |

| M <sub>V</sub> Commerce                        | ۰             |   | Norton              | TIS    |  |
|------------------------------------------------|---------------|---|---------------------|--------|--|
| A Digital River Company                        |               |   | powered by digicert | SECURE |  |
| The Recipient or Licensee is the<br>Purchaser. | e same as the |   |                     |        |  |
| Recipient Information                          |               |   |                     |        |  |
| * Em ail:                                      |               |   |                     |        |  |
| * First Name:                                  |               | _ |                     |        |  |
| * Last Name:                                   |               |   |                     |        |  |
| • Country:                                     |               |   |                     |        |  |
| United Kingdom                                 | × •           |   |                     |        |  |
| Zip/Postal Code:                               |               |   |                     |        |  |
| City:                                          |               | _ |                     |        |  |
| Company:                                       |               |   |                     |        |  |
| Street Address:                                |               |   |                     |        |  |
|                                                |               |   |                     |        |  |

**Step 4.** Then choose a payment method in the **Payment information** section. If you choose **Credit Card** enter your card details.

| <ul> <li>C          <ul> <li>order.shareit.com/cart/view</li> </ul> </li> <li>MyCommerce*         <ul> <li>A Digital River Company</li> </ul> </li> <li>Log In to Your Account</li> <li>Billing Information         <ul> <li>Email:</li> <li>it.platform a @gmail.com</li> <li>first name, last name</li> </ul> </li> </ul> | Image: Constraint of the second second |
|----------------------------------------------------------------------------------------------------|----------------------------------------------------------------------------------------------------|
| A Digital River Company<br>Log In to Your Account<br>Billing Information<br>Email:<br>it.platform a @gmail.com                                                                                                    | <image/>                                                                                                    |
| End in to Your Account<br>Billing Information<br>Email:<br>it.platform a @gmail.com                                                                                                    | Payment Information<br>• Credit Card<br>• Credit Card<br>• Credit Card<br>• Credit Card<br>• Credit Card<br>• Credit Card<br>• Credit Card<br>• Credit Card                                                                                                    |
| Billing Information<br>Email:<br>it.platform a @gmail.com<br>.icense to:<br>first name, last name                                                                                                    | Payment Information<br>• Credit Card<br>• Credit Card<br>• Credit Card<br>• Credit Card<br>• Credit Card<br>• Credit Card<br>• Credit Card<br>• Credit Card<br>• Credit Card<br>• Credit Card<br>• Credit Card<br>• Credit Card                                                                                                    |
| Email:<br>it.platform a @gmail.com<br>icense to:<br>first name, last name                                                                                                    | Credit Card  Korton SECURED powered by digicart                                                                                                    |
| it.platform a @gm ail.com .icense to: first name, last name                                                                                                    | Credit Card                                                                                                    |
| icense to:<br>icense to:<br>first name, last name                                                                                                    | powered by dejoart                                                                                                    |
| © company name<br>First Name:<br>John ✓<br>Last Name:<br>Smith ✓<br>Country:<br>United States ✓ ✓                                                                                                    |                                                                                                    |
| 94123                                                                                                    | 🔍 PavPal                                                                                                    |
| Show more input fields                                                                                                    | Check - prepayment                                                                                                    |
| Terms and Conditions  • I agree to the Privacy Policy and to the Terms of Sa                                                                                                    | ale of Digital River GmbH.                                                                                                    |

**Step 5.** To submit your order check the box **I agree to the Privacy Policy and to the Terms of Sale of Digital River GmbH** and click the **Buy Now** button.

| Log In to Your Account    | powered by digicer( SEGURE                                                                                                    |
|---------------------------|----------------------------------------------------------------------------------------------------|
| Billing Information       | Payment Information                                                                                                    |
| it.platform a @gm ail.com | Credit Card                                                                                                    |
| License to:               | <ul> <li>Credit Card Number:</li> <li>Credit Card Number:</li> <li>111122223334444</li> <li>Expiration Date (MM/YY):</li> <li>01 * / 19 *</li> <li>Security Code:</li> <li>111 3- or 4-digit number 3</li> </ul> |
| 94123                     |                                                                                                    |
| > Show more input fields  | Check - prepayment                                                                                                    |

**Step 6.** Then the service will verify your payment. It usually happens immediately, but in rare cases it may take up to 24 hours.

Right after your payment is confirmed the serial numbers of the ordered products will be sent to you at the email specified in the your reseller account. Also, this email will contain the proof of purchase (receipt).

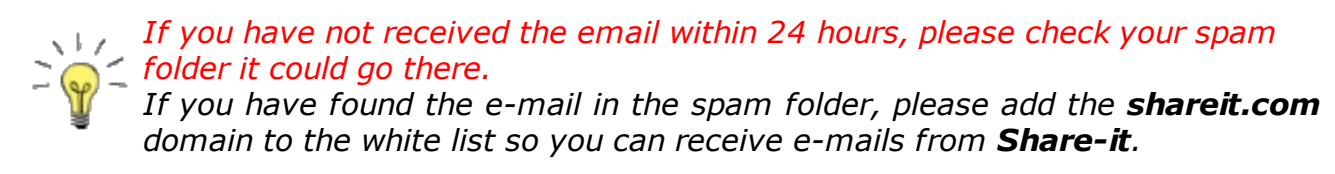

If you have any questions, please contact to our support at <a href="mailto:support@idphotocapture.com">support@idphotocapture.com</a>. We are always here to help you.

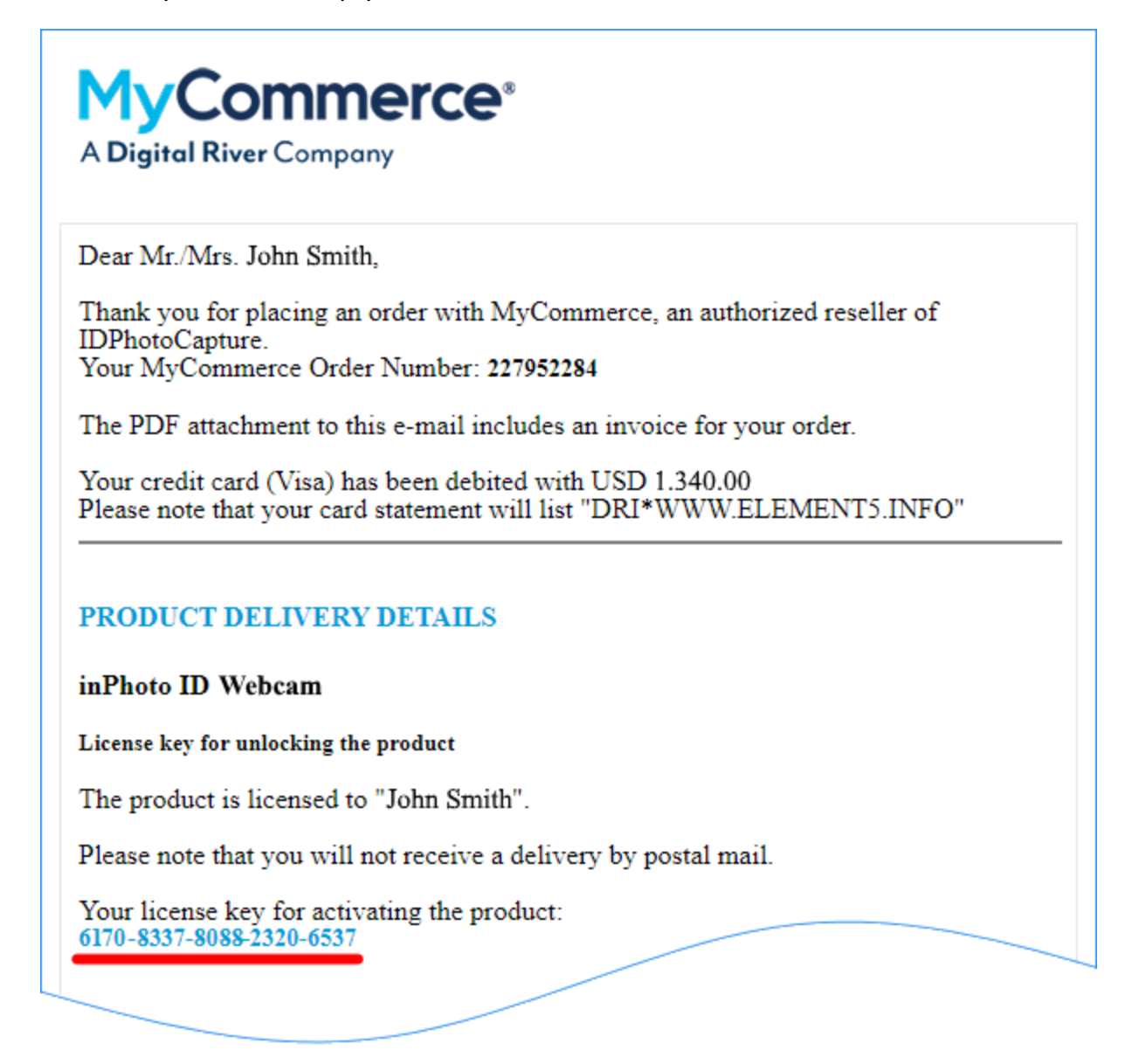

### How to recover ID and Password

#### **ID** recovery

If you don't know your ID or you are not sure your ID is correct, please contact to our support at <a href="mailto:support@idphotocapture.com">support@idphotocapture.com</a> and write the e-mail address provided in your reseller account. We will send your ID to this e-mail address.

Please note that we can recover your ID, but we cannot recover your password. Only you (the account owner) can recover the password. How to do this, please see the <u>next section</u>.

#### **Password recovery**

To recover the password, please perform these simple steps:

**Step 1.** Follow the link to our website <u>idphotocapture.com/buy/buy-as-reseller</u> -> scroll down the page -> click <u>Request your Reseller Account password</u>:

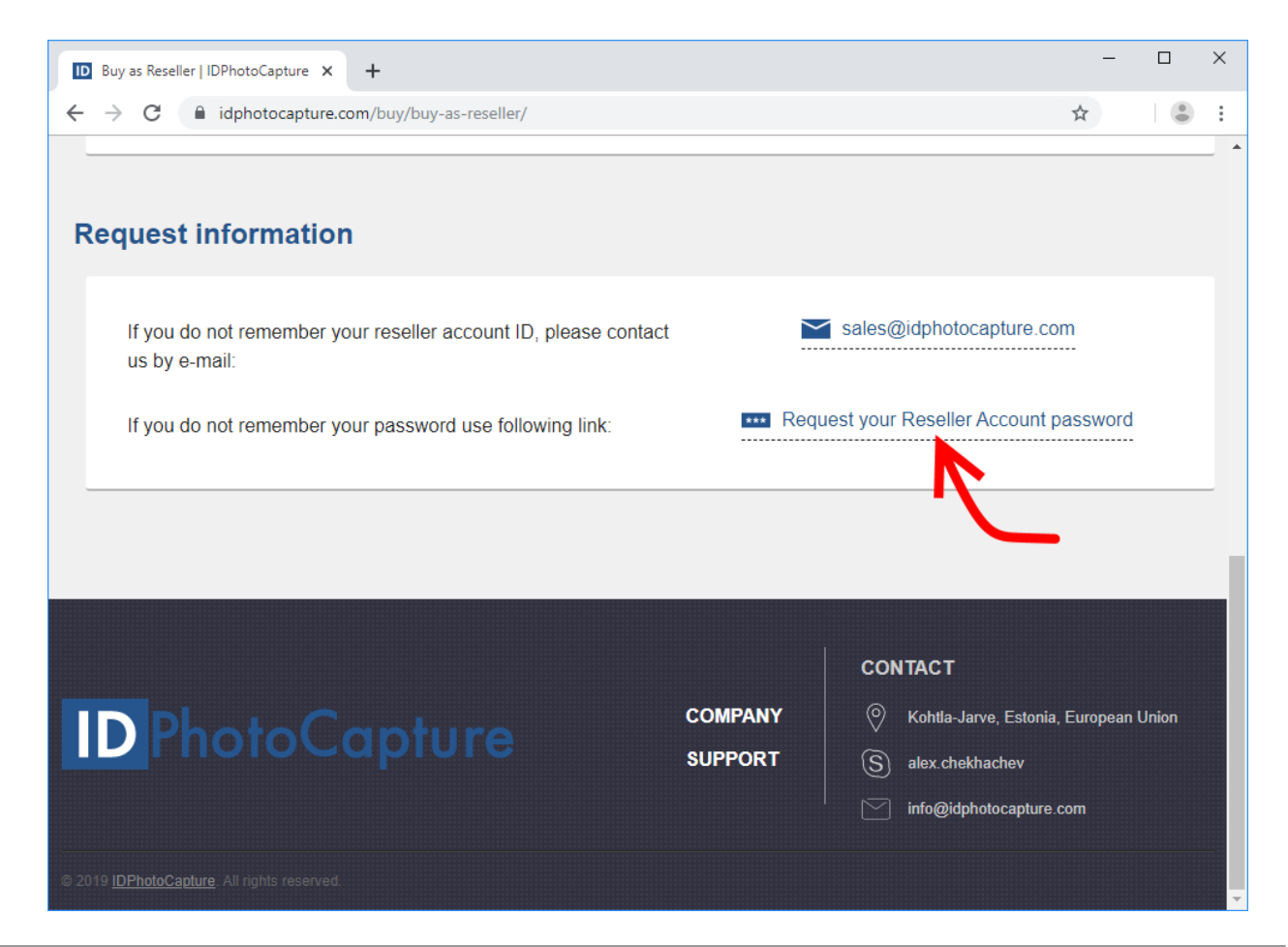

**Step 2.** Enter the e-mail address provided in your reseller account.

If this e-mail address is unavailable <u>create a new account</u> and, please inform our support at <u>support@idphotocapture.com</u>.

| MC Requesting Your Login Informatic × +                                                                                                    | × |
|----------------------------------------------------------------------------------------------------|---|
| $\leftarrow$ $\rightarrow$ C $\triangleq$ account.mycommerce.com//Account/Fo Q $\updownarrow$                                                      |   |
| 🔊 Log In 🔞 FAQ 📿 English 🔻                                                                                                    |   |
| A Digital River Company                                                                                                    |   |
| Requesting Your Login Information                                                                                                    |   |
| Please enter the e-mail address you used when you ordered here. Search results for this address will<br>be sent to this address immediately.       |   |
| Your e-mail address:* it.platforma@gmail.com Dogin information for resellers                                                                       |   |
| Send data Cancel                                                                                                    |   |
| Legal Notice - Privacy Statement - Cookies                                                                                                    |   |
| © 2019 Digital River Inc MyCommerce is a registered trademark of DR MyCommerce, Inc.; Shareit!® is a<br>registered trademark of Digital River GmbH |   |
|                                                                                                    |   |

#### **Step 3.** Check the box **Login information for resellers**.

| MC Requesting Your Login Informatic X + ×                                                                                                    |
|----------------------------------------------------------------------------------------------------|
| $\leftarrow$ $\rightarrow$ C $\triangleq$ account.mycommerce.com//Account/Fo Q $\bigstar$                                                       |
| 🔊 Log In 🚯 FAQ 📿 English 👻                                                                                                    |
| A Digital River Company                                                                                                    |
| Requesting Your Login Information                                                                                                    |
| Please enter the e-mail address you used when you ordered here. Search results for this address will be sent to this address immediately.       |
| Your e-mail address:* it.platforma@gmail.com 🖉 Login information for resellers                                                                  |
| Your reseller ID*                                                                                                    |
| Send data Cancel                                                                                                    |
| Legal Notice - Privacy Statement - Cookies                                                                                                    |
| © 2019 Digital River Inc MyCommerce is a registered trademark of DR MyCommerce, Inc.; Shareit!® is a registered trademark of Digital River GmbH |
|                                                                                                    |

**Step 4.** Enter your reseller ID in the field **Your reseller ID** which appears after **Step 3** and click **Send data**.

You can see your reseller ID in the <u>notification email</u>. If you cannot find your ID or you are not sure it is correct, please see <u>ID recovery</u>.

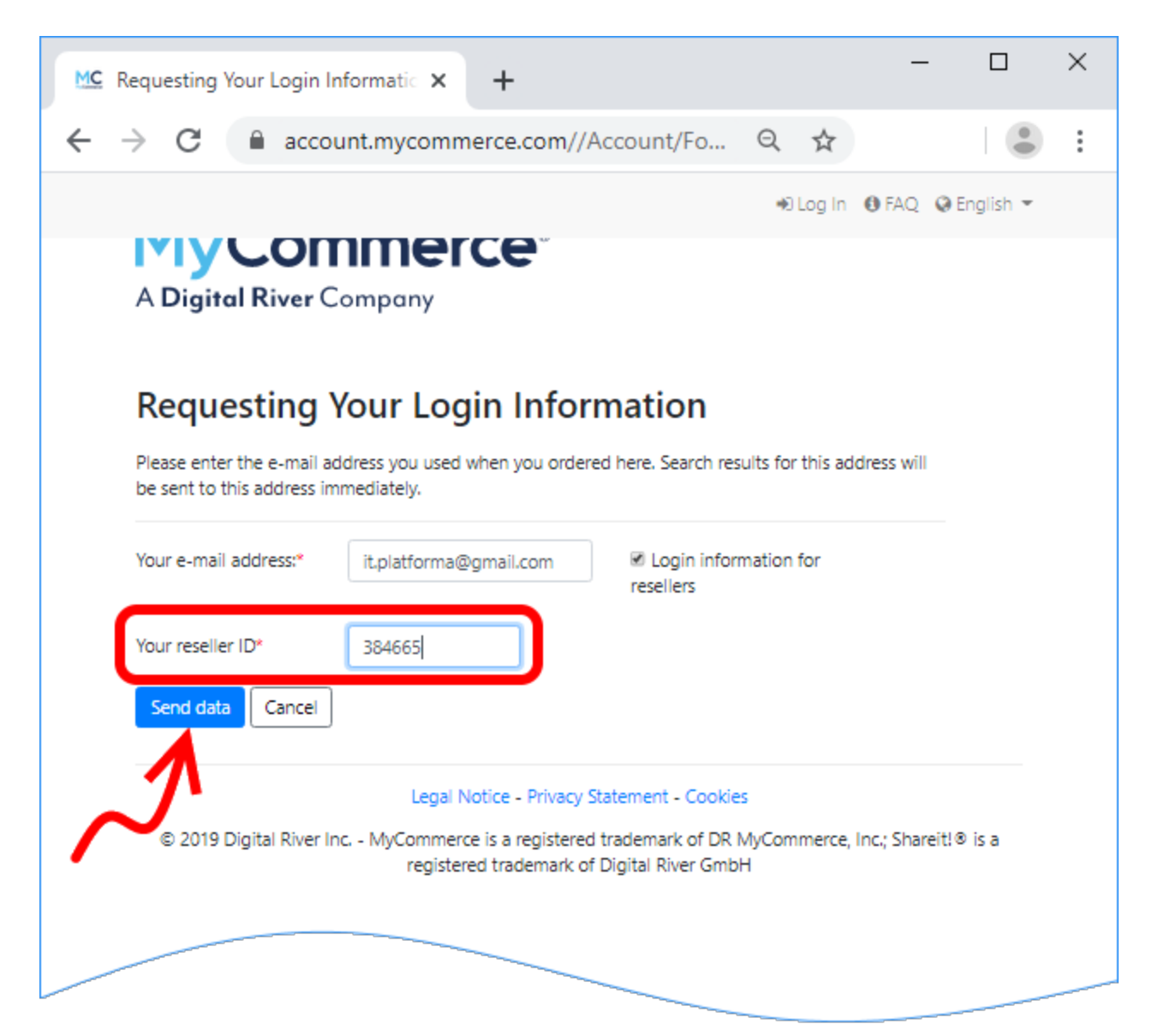

Done! A link to reset password will be sent to the entered e-mail address.

| MC Requesting Your Login Informatic × +                                                                             |                        | -         |           | × |
|----------------------------------------------------------------------------------------------------|------------------------|-----------|-----------|---|
| ← → C       account.mycommerce.com/Account/For                                                                      | Q \$                   |           |           | : |
|                                                                                                    | 🖲 Log In 🛛 🚯           | FAQ 🥥 E   | English 💌 |   |
| A Digital River Company                                                                                             |                        |           |           |   |
| Requesting Your Login Information                                                                                   | egarding your logi     | n         |           |   |
| information.                                                                                                    | igaranig year logi     |           |           |   |
| Legal Notice - Privacy Statement - Cookie                                                                           | s                      |           |           |   |
| © 2019 Digital River Inc MyCommerce is a registered trademark of DR M<br>registered trademark of Digital River GmbH | MyCommerce, Inc.;<br>H | Shareit!® | 0 is a    |   |
|                                                                                                    |                        |           |           |   |